## 第3章 所有者の変更登録

「所有者の変更登録」では、マイクロチップの識別番号に登録された飼い主の情報を変更します。 ペットショップやブリーダーから犬や猫を購入した場合、あるいは他の人から犬や猫を譲り受けた場合などにこ の手続きを行ってください。

● 所有者の変更登録には、手数料が 300 円かかります。

#### 事前に準備していただくもの

- マイクロチップの識別番号と暗証記号
- 決済のためのクレジットカードまたは PayPay コード

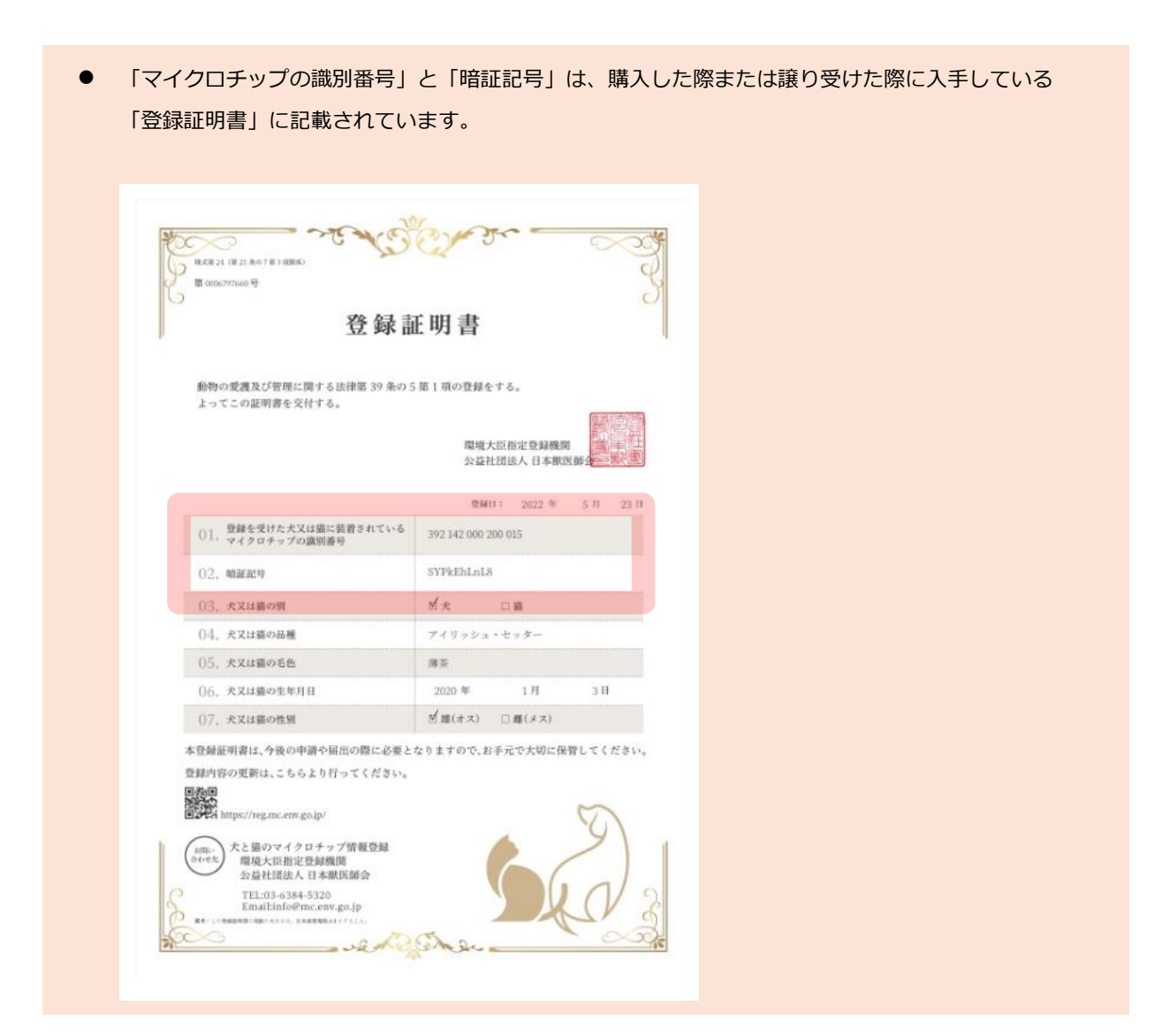

### 「所有者の変更登録」の手続きの流れ

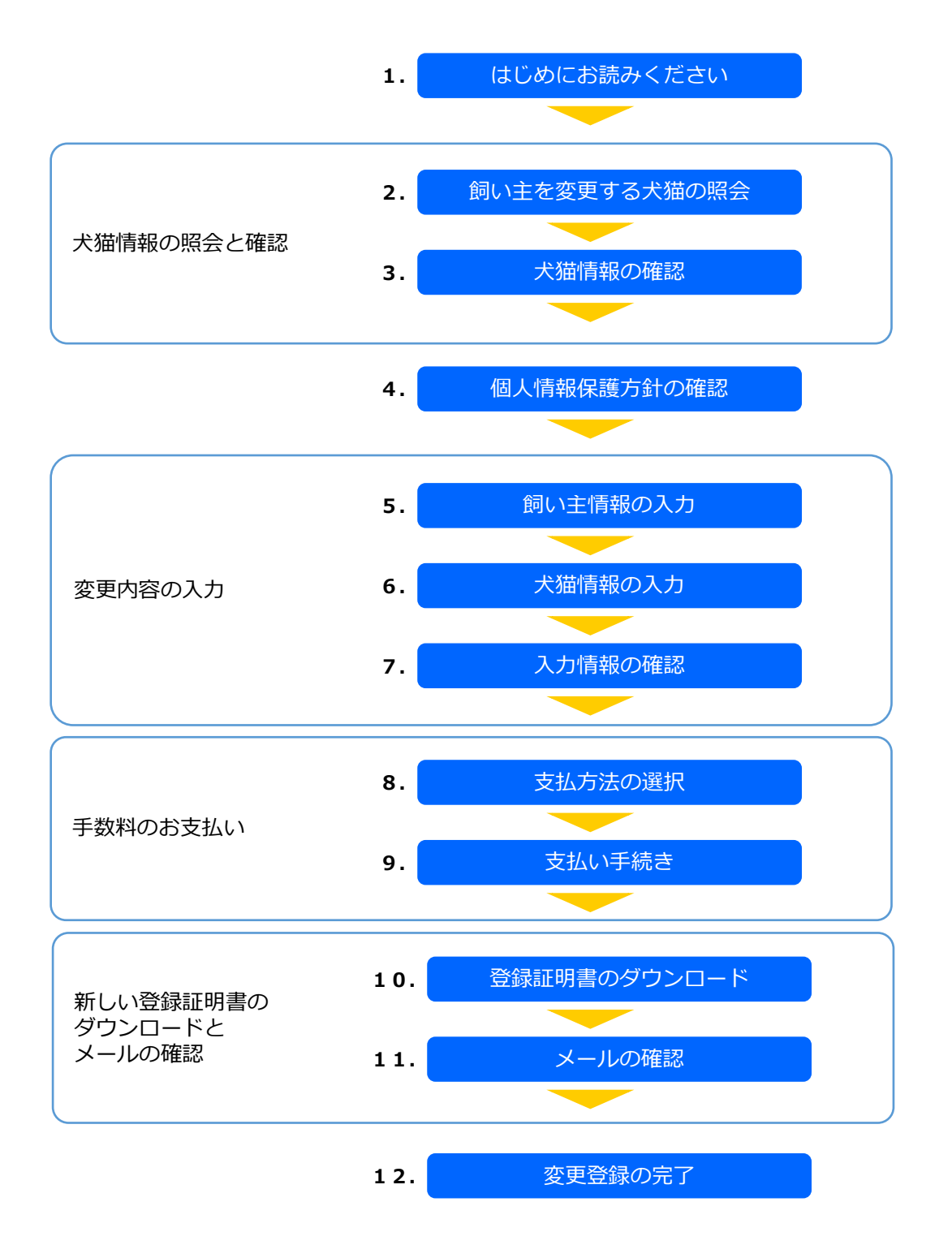

## **1.** 「はじめにお読みください」の内容を確認し、[飼い主を変更する犬猫の照会へ]をクリックします。

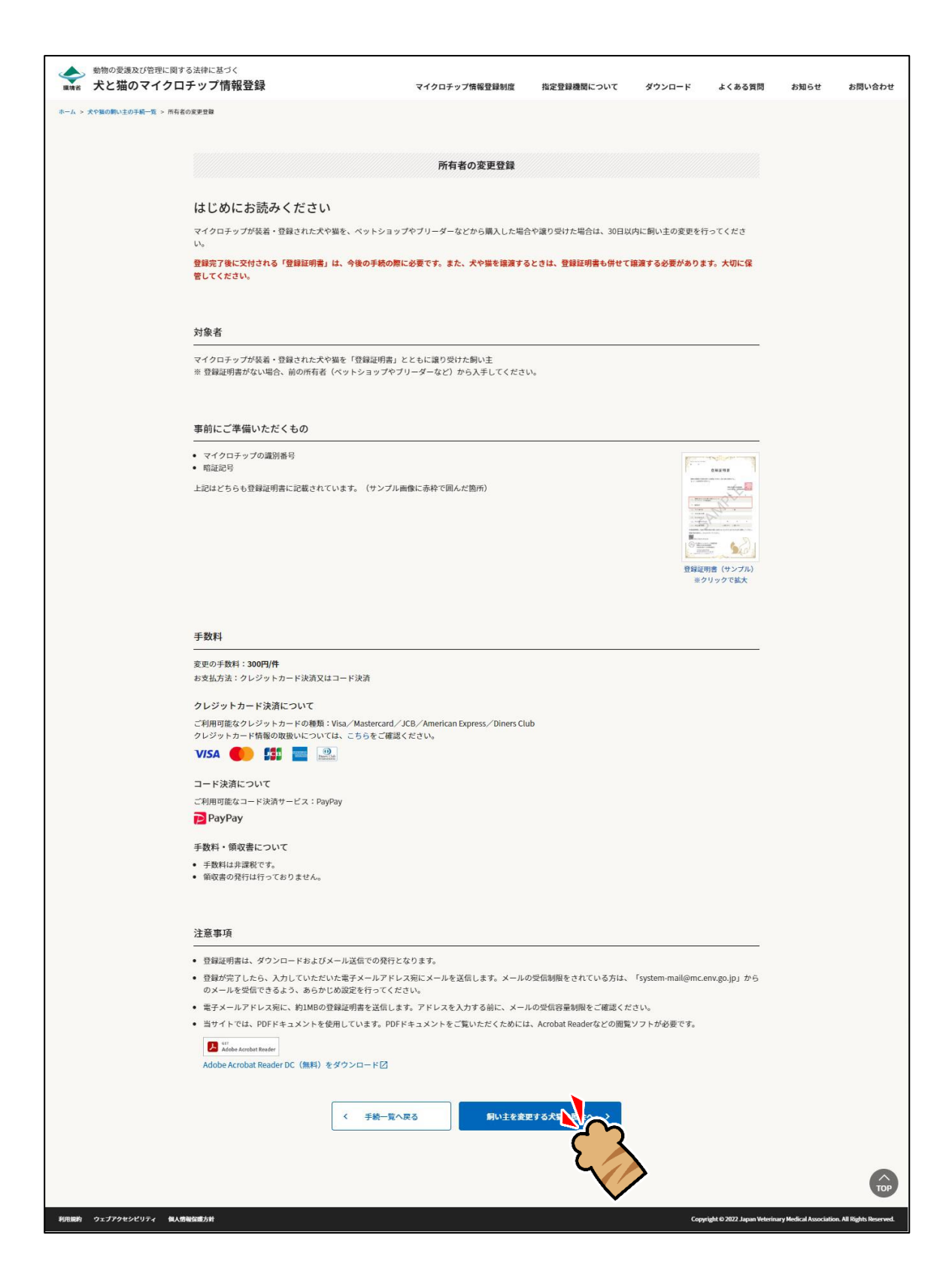

「飼い主を変更する犬猫の照会」が表示されます。(⇒ 次のページへ)

# **2.** 「マイクロチップの識別番号」および「暗証記号」を入力し、[犬猫情報の確認へ] をクリックします。

| 展現省                | 動物の愛護及び管理に関する法律に基づく<br><b>犬と猫のマイクロチップ情報登録</b> | マイクロチップ情報登録制度    | 指定登録機関について   | ダウンロード         | よくある質問                  | お知らせ                | お問い合わせ               |
|--------------------|-----------------------------------------------|------------------|--------------|----------------|-------------------------|---------------------|----------------------|
| *-L > <del>*</del> | 犬や狐の飼い主の手続一覧 > 所有者の変更登録                       |                  |              |                |                         |                     |                      |
|                    |                                               | 所有者の変更登録         | ł            |                |                         |                     |                      |
|                    | 飼い主を変更する犬猫の照会                                 |                  |              |                |                         |                     |                      |
|                    | 登録証明書に記載されているマイクロチップの識別番号と                    | 暗証記号を入力し、[犬猫情報の確 | 認へ]を押してください。 |                |                         |                     |                      |
|                    | マイクロチップの識別番号(数字15桁) 胡                         |                  |              |                |                         |                     |                      |
|                    | 392 146 000 028 110                           |                  |              |                |                         |                     |                      |
|                    | 暗証記号(英数字10桁)                                  |                  |              |                |                         |                     |                      |
|                    | mHCEunpMZH                                    |                  |              |                |                         |                     |                      |
|                    | 暗証記号がわからない方はこちら →                             |                  | 1 N 1        |                |                         |                     |                      |
|                    |                                               |                  |              |                |                         |                     |                      |
|                    | <                                             | 戻る               |              |                |                         |                     |                      |
|                    |                                               |                  |              | >              |                         |                     |                      |
|                    |                                               |                  | •            |                |                         |                     | ТОР                  |
| PLAURIE            | ウェブアクセシビリティ 個人情報保護方針                          |                  |              | Copyright © 20 | 022 Japan Veterinary Me | edical Association. | All Rights Reserved. |

「犬猫情報の確認」が表示されます。(⇒ 次のページへ)

## 3. 内容に間違いがないことを確認し、[個人情報保護方針の確認へ]をクリックします。

| 会報報報 数物の言    | 変遷及び管理に関する法律に基づく   猫のマイクロチップ情報登録 | マイクロチップ情報登録制度             | 指定登録機関について | ダウンロード            | よくある質問                  | お知らせ               | お問い合わせ               |
|--------------|----------------------------------|---------------------------|------------|-------------------|-------------------------|--------------------|----------------------|
| ホーム > 犬や猫の飼い | い主の手続一覧 > 所有者の変更登録               |                           |            |                   |                         |                    |                      |
|              |                                  |                           |            |                   |                         |                    |                      |
|              |                                  | 所有者の変更登録                  | 7          |                   |                         |                    |                      |
|              | <b>n</b>                         |                           |            |                   |                         |                    |                      |
|              | 入力                               | <b>16.2</b> 2.5.          | 証明書DL      | 完了                |                         |                    |                      |
|              | 犬猫情報の確認                          |                           |            |                   |                         |                    |                      |
|              | 飼い主を変更する犬猫の情報であることを              | ·確認の上、[個人情報保護方針の確認へ]を押してく | ださい。       |                   |                         |                    |                      |
|              |                                  |                           |            |                   |                         |                    |                      |
|              | マイクロチップの識別番号                     | 392 146 000 028 110       |            |                   |                         |                    |                      |
|              | 犬猫情報                             |                           |            |                   |                         |                    |                      |
|              | 動物の種類                            | ×                         |            |                   |                         |                    |                      |
|              | 品種                               | 柴犬                        |            |                   |                         |                    |                      |
|              | 毛色                               | 褐色                        |            |                   |                         |                    |                      |
|              | 生年月日                             | 2022年12月1日                |            |                   |                         |                    |                      |
|              | 性別                               | **                        |            |                   |                         |                    |                      |
|              |                                  |                           |            |                   |                         |                    |                      |
|              |                                  | く 戻る 個人                   | 情報保護方針の確認へ | 3                 |                         |                    |                      |
|              |                                  |                           | ر          | $\langle \rangle$ |                         |                    |                      |
|              |                                  |                           |            | $\checkmark$      |                         |                    |                      |
|              |                                  |                           |            |                   |                         |                    | ТОР                  |
| 利用規約 ウェブア    | クセシビリティ 個人情報保護方針                 |                           |            | Copyright © 20    | 022 Japan Veterinary Me | dical Association. | All Rights Reserved. |

「個人情報保護方針の確認」が表示されます。(⇒ 次のページへ)

4. 内容を確認して「確認しました」にチェックをつけ、[飼い主情報の入力へ]をクリックします。

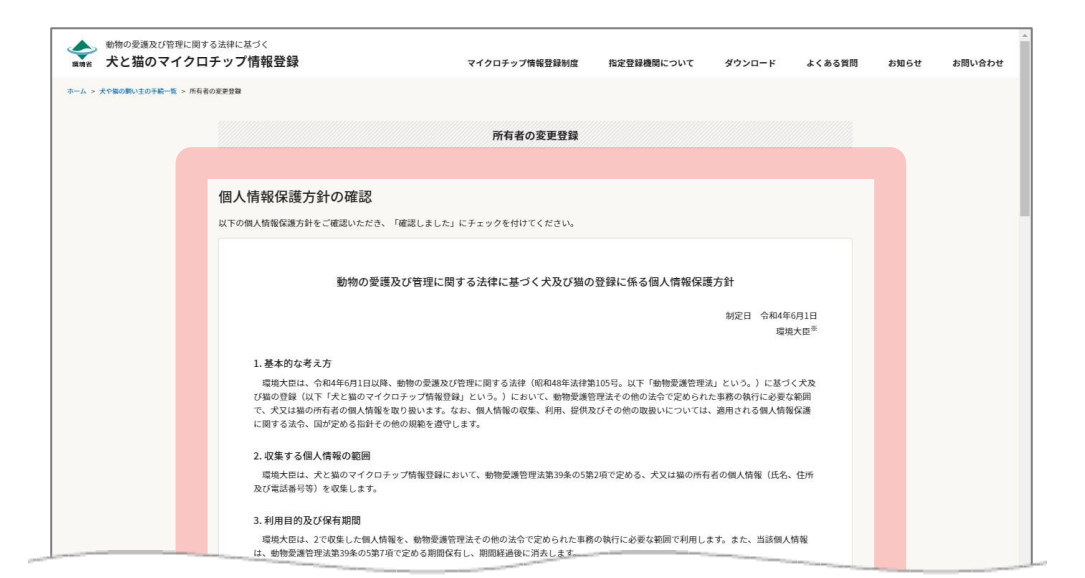

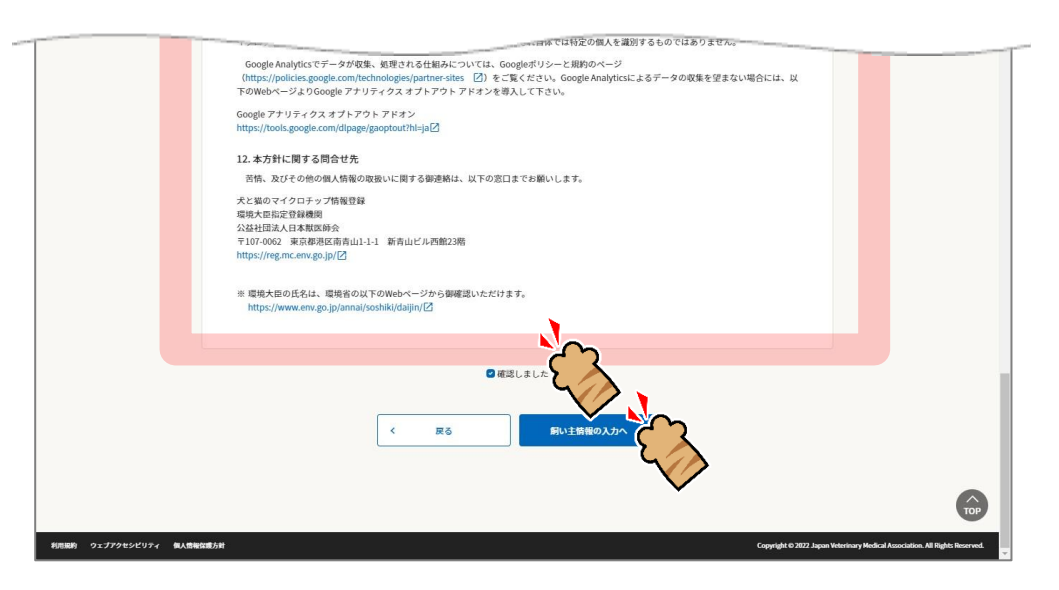

「飼い主情報の入力」が表示されます。(⇒ 次のページへ)

# 5. 氏名、住所、電話番号、電子メールアドレス等の各項目を入力し、[犬猫情報の入力へ] をクリックします。

|                    | 所有者の変更登録                                                                                                    |           |  |  |  |
|--------------------|----------------------------------------------------------------------------------------------------|-----------|--|--|--|
|                    | 0                                                                                                    |           |  |  |  |
|                    | の 構築 支払 証明者のし 売了                                                                                                    |           |  |  |  |
| 向いた痔却のユー           |                                                                                                    |           |  |  |  |
| 町い土頂和のハノノ          | 様記を3 カート 「子世様記の3 カム1を掬し アノゼナい                                                                                                    |           |  |  |  |
| 新たに大畑の回い主になった方の    | 尚牧を入力し、[大畑尚牧の入力へ]を押してください。                                                                                                    |           |  |  |  |
| 100 A 100 ( A 14 A |                                                                                                    |           |  |  |  |
| 個人又は法人             | (83) ○個人 ○法人 (動物取扱業を除く)                                                                                                    |           |  |  |  |
| 氏名                 | 831 姓 (14文字以内) 名 (14文字以内)                                                                                                    |           |  |  |  |
|                    | 日本                                                                                                    |           |  |  |  |
| 氏名(フリガナ)           | ガ羽     セイ (14文字以内) メイ (14文字以内)                                                                                                    |           |  |  |  |
|                    | ニッポン タロウ                                                                                                    |           |  |  |  |
| 住所(法人の場合は、またろ車     | 100                                                                                                    |           |  |  |  |
| 務所の所在地)            | 107-0062<br>但所核素                                                                                                    |           |  |  |  |
|                    | <b>超速存</b> 息                                                                                                    |           |  |  |  |
|                    | 東京都                                                                                                    |           |  |  |  |
|                    | 市区町村                                                                                                    |           |  |  |  |
|                    | 港区南青山                                                                                                    |           |  |  |  |
|                    | 丁目以降・建物名                                                                                                    |           |  |  |  |
|                    | 1丁目1-1 新青山ビル23階                                                                                                    |           |  |  |  |
| 電話番号               | 電話番号はどちらかを必ず入力してください。                                                                                                    |           |  |  |  |
|                    | 電話番号(ハイフンあり)                                                                                                    |           |  |  |  |
|                    | 03-6384-5320                                                                                                    |           |  |  |  |
|                    | 携帯電話善号 (ハイフンあり)                                                                                                    |           |  |  |  |
|                    |                                                                                                    |           |  |  |  |
| 電子メールアドレス          |                                                                                                    |           |  |  |  |
|                    | touroku@mc.env.go.jp                                                                                                    |           |  |  |  |
|                    | 電ナメールアドレス (確認用)<br>touroku@mc.env.go.in                                                                                                    |           |  |  |  |
|                    | ● モスメールアドレフド 毎年に日本(DDEファイル) ホルは知らみまとかはホトルールモーナ                                                                                                    |           |  |  |  |
|                    | ● モナネールアドレスは、正無証明書「ビルファル」の「必次の扱う中不久機能のにのにの定要です。<br>パソコンで利用可能を着メネールアドレスを入力してください。<br>※携帯電話のみ離利用の方は、キャリアメール(携帯メール)のメールアドレスを行わじに入力してください。<br>※「信仰にawayogip」からのメールを受望できるよう、あらいとぬ意定を行ってください。<br>※約1MBの登録証明書(PDFファイル)を受信可能な電子メールアドレスを入力してください。 |           |  |  |  |
| 飼い主情報の保存           | ②次回以降も同じ飼い主情報で登録する場合は、チェックを付けてください<br>本サイトでは、上記のチェックボックスがチェックされた際に、入力された物質を保持する目的のため、Webブラウザの Wed<br>機能を利用します。次回以降も同じ情報で自動的に入力させたい場合は、Web Storage機能の利用に同意の上、ご利用ください                                                                      | ) Storage |  |  |  |
|                    |                                                                                                    |           |  |  |  |
|                    |                                                                                                    |           |  |  |  |
|                    | く 戻る 大磁情報の人力                                                                                                    |           |  |  |  |
|                    |                                                                                                    |           |  |  |  |

「犬猫情報の入力」が表示されます。(⇒ 次のページへ)

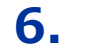

6. 犬猫の名前、毛色、住所、備考等の各項目を入力し、[入力情報の確認へ]をクリックします。

|               | 護及び管理に関する法律に基づく<br>のマイクロチップ情報登録             | マイクロチップ情報登録制度                                   | 指定登録機関について                | ダウンロード         | よくある質問                  | お知らせ               | お問い合わり            |
|---------------|---------------------------------------------|-------------------------------------------------|---------------------------|----------------|-------------------------|--------------------|-------------------|
| ニーム > 犬や猫の飼い主 | この手続一覧 > 所有者の変更登録                           |                                                 |                           |                |                         |                    |                   |
|               |                                             | 所有者の変更登録                                        | k                         |                |                         |                    |                   |
|               | •                                           | 9                                               | •                         |                |                         |                    |                   |
|               | λ <sup>†</sup>                              | · · · · · · · · · · · · · · · · · · ·           | 证明書DL                     | 完了             |                         |                    |                   |
|               | 犬猫情報の入力                                     |                                                 |                           |                |                         |                    |                   |
|               | 譲り受けた犬猫の情報を入力し、[入力情報<br>犬の生年月日や性別など、飼い主を変更し | &の確認へ]を押してください。<br>ても変わらない情報は変更できません。           |                           |                |                         |                    |                   |
|               |                                             |                                                 |                           |                |                         |                    |                   |
|               | 名前 必须                                       | ジュン                                             |                           |                |                         |                    |                   |
|               |                                             | <ul> <li>犬猫の名前は「登録事項の確認・変更」手続:</li> </ul>       | からいつでも変更できます              | 。手数料はかかり       | ません。                    |                    |                   |
|               | 動物の種類                                       | 犬                                               |                           |                |                         |                    |                   |
|               | 品種                                          | 柴犬                                              | ~                         |                |                         |                    |                   |
|               | 毛色 必須                                       | 褐色                                              | ~                         |                |                         |                    |                   |
|               | 生年月日                                        | 2022年12月1日                                      |                           |                |                         |                    |                   |
|               | 性別                                          | XX                                              |                           |                |                         |                    |                   |
|               | 動物の所在地                                      | ロ 飼い主と同じ住所<br>郵使番号(数字7所、ハイフンあり)<br>107-0062 (注) | 所模案                       |                |                         |                    |                   |
|               |                                             | <sup>都道府県</sup><br>東京都                          | ~                         |                |                         |                    |                   |
|               |                                             | 市区町村<br>建区 志売山                                  |                           |                |                         |                    |                   |
|               |                                             | 丁目以降・建物名                                        |                           |                |                         |                    |                   |
|               |                                             | 1丁目1-1 新青山ビル23階                                 |                           |                |                         |                    |                   |
|               | 備考(上記以外の犬や猫の特徴、その<br>他の事項がある場合)             | 200文平以内で記入してください。                               |                           |                |                         |                    |                   |
|               |                                             |                                                 |                           |                |                         |                    |                   |
|               | 鑑札                                          | ✓市区町村に犬の登録が済んでいる方                               |                           |                |                         |                    |                   |
|               |                                             | 登録年月日 登録<br>2023 ▼ 年 4 ▼ 月 1 ▼ 日 1              | <sup>2番号</sup><br>寛ア0000号 |                |                         |                    |                   |
|               |                                             | 月日がわからない場合は「4月1日」として入                           | カしてください。                  |                |                         |                    |                   |
|               |                                             | 譲渡前に登録された鑑札の情報ではなく、譲渡後                          | に登録した鑑札の情報をフ              | 、力してください。      |                         |                    |                   |
|               |                                             |                                                 |                           |                |                         |                    |                   |
|               |                                             | < 戻る                                            |                           | ξ              |                         |                    |                   |
|               |                                             |                                                 | $\sim$                    |                |                         |                    | TO                |
| 利用規約 ウェブアクセ   | ミシビリティ 個人情報保護方針                             |                                                 |                           | Copyright © 20 | 122 Japan Veterinary Me | dical Association. | All Rights Reserv |

● 鑑札については、自治体から鑑札を発行されている場合にチェックを入れます。 登録年月日と登録番号が分からない場合は、チェックを入れた状態のまま空欄にしてください。(自動的に 「不明(鑑札登録済み)」と登録されます。) 譲渡前ではなく譲渡後に登録した鑑札の情報を入力してください。 登録情報の月日だけがわからない場合は「4月1日」を入力します。

「入力情報の確認」が表示されます。(⇒ 次のページへ)

## 7. 入力情報に間違いがないことを確認し、[支払い方法の選択へ]をクリックします。

| ◆ 動物の診<br>■ 現省 犬と引 | <sup>設護及び管理に関する法律に基づく</sup><br>描のマイクロチップ情報登録 | マイクロチップ情報登録制度                                         | 指定登録機関について | ダウンロード | よくある質問 | お知らせ | お問い合 |
|--------------------|----------------------------------------------|-------------------------------------------------------|------------|--------|--------|------|------|
| -ム > 犬や猫の飼い        | →主の手続一覧 > 所有者の変更登録                           |                                                       |            |        |        |      |      |
|                    |                                              |                                                       |            |        |        |      |      |
|                    |                                              | 所有者の変更登録                                              |            |        |        |      |      |
|                    |                                              |                                                       | •          |        |        |      |      |
|                    | 2                                            |                                                       | 4<br>証明書DL | 5 完了   |        |      |      |
|                    |                                              |                                                       |            |        |        |      |      |
|                    | 人力情報の確認                                      |                                                       |            |        |        |      |      |
|                    | よろしければ、[支払い方法の選択へ]を押                         | 。<br>してください。                                          |            |        |        |      |      |
|                    | マイクロチップの識別番号                                 | 392 146 000 028 110                                   |            |        |        |      |      |
|                    | 飼い主情報                                        |                                                       |            |        | •      | 修正する |      |
|                    | 個人又は法人                                       | 個人                                                    |            |        |        |      |      |
|                    | 氏名                                           | 日本太郎                                                  |            |        |        |      |      |
|                    | 氏名(フリガナ)                                     | ニッポン タロウ                                              |            |        |        |      |      |
|                    | 住所(法人の場合は、主たる事務所の<br>所在地)                    | 〒107-0062<br>東京都 港区南青山 1丁目 1 - 1 新青山ビル 2 3 階          |            |        |        |      |      |
|                    | 電話番号                                         | 電話番号:03-6384-5320<br>携帯電話番号:                          |            |        |        |      |      |
|                    | 電子メールアドレス                                    | touroku@mc.env.go.jp                                  |            |        |        |      |      |
|                    | 犬猫情報                                         |                                                       |            |        |        | 修正する |      |
|                    | 名前                                           | ジュン                                                   |            |        |        |      |      |
|                    | 動物の種類                                        | 犬                                                     |            |        |        |      |      |
|                    | 品種                                           | 柴犬                                                    |            |        |        |      |      |
|                    | 毛色                                           | 褐色                                                    |            |        |        |      |      |
|                    | 生年月日                                         | 2022年12月1日                                            |            |        |        |      |      |
|                    | 性別                                           | × <b>z</b>                                            |            |        |        |      |      |
|                    | 動物の所在地                                       | 飼い主と同じ住所<br>〒107-0062<br>東京都 港区南青山 1丁目 1 - 1 新青山ビル23階 |            |        |        |      |      |
|                    | 備考(上記以外の犬や猫の特徴、その<br>他の事項がある場合)              |                                                       |            |        |        |      |      |
|                    | 鑑札                                           | 2023年4月1日 第ア0000号                                     |            |        |        |      |      |
|                    |                                              | د <u>ک</u> و<br>ک                                     |            | >      |        |      |      |
|                    |                                              |                                                       |            |        |        |      |      |

「支払い方法の選択」が表示されます。(⇒ 次のページへ)

# 8. 「クレジットカード決済」 または 「コード決済」 のどちらかを選択し、 [支払い手続へ] をクリックします。

| 動物の愛護及び管理<br>環境省 犬と猫のマイ | に関する法律に基づく<br>クロチップ情報登録制度 指定登録機関について ダウンロード よく3                                                                                                    | ある質問 お知らせ                            | お問い合わせ                   |
|-------------------------|----------------------------------------------------------------------------------------------------|--------------------------------------|--------------------------|
| ホーム > 犬や猫の飼い主の手統一覧 :    | > 所有者の変更登録                                                                                                    |                                      |                          |
|                         |                                                                                                    |                                      |                          |
|                         | 所有者の変更登録                                                                                                    |                                      |                          |
|                         | 1 2 3 ···· 4 ···· 5<br>λη και Αδι αικατικ κητ.                                                                                                    |                                      |                          |
|                         | 支払い方法の選択                                                                                                    |                                      |                          |
|                         | 手数料を確認し、支払い方法を選択の上、[支払い手続へ]を押してください。                                                                                                    |                                      |                          |
|                         | 手数料                                                                                                    |                                      |                          |
|                         | 変更登録の手数料: 300円                                                                                                    |                                      |                          |
|                         | 支払い方法                                                                                                    |                                      |                          |
|                         | <ul> <li>クレジットカード決済でのお支払いが可能です。</li> <li>手数料は非課税です。</li> <li>係収書の発行は行っておりません。</li> </ul>                                                                        |                                      |                          |
|                         | ● クレジットカード決済<br>ご利用可能なクレジットカードの種類:Visa/Mastercard/JCB/American Express/Diners Club<br>クレジットカード情報の取扱いについては、こちらをご確認ください。<br>V/CA ● ■ ■ ● ●                        |                                      |                          |
|                         |                                                                                                    |                                      |                          |
|                         | ご利用可能なコード決済サービス:PayPay<br>PayPay                                                                                                    |                                      |                          |
|                         |                                                                                                    |                                      |                          |
|                         | 注意事項                                                                                                    |                                      |                          |
|                         | <ul> <li>(支払い手続へ)を押すと、決済代行会社のサイトへ遷移します。支払い手続が完了したら必ず[サイトに戻る]ボタンを押してください。</li> <li>(サイトに戻る)ボタンを押すと、登録証明書のダウンロードができます。登録証明書をダウンロードすこまで登録の手続は完了ではありません。</li> </ul> |                                      |                          |
|                         | < 戻る<br>気払いF4<br>(別サイトの画面が)                                                                                                    |                                      |                          |
|                         |                                                                                                    |                                      | ТОР                      |
|                         |                                                                                                    |                                      |                          |
| 利用規約 ウェブアクセシビリティ        | 與人的報知語力計<br>Copyright © 2022                                                                                                    | 2 Japan Veterinary Medical Associati | on. All Rights Reserved. |

外部サイトに遷移します。

クレジットカード決済を選択した場合は、クレジット決済画面(外部サイト)で支払い手続を行います。 コード決済を選択した場合は、コード決済画面(外部サイト)で支払い手続を行います。 外部サイトでの操作方法が分からない場合は、「第9章 手数料のお支払い」を確認してください。

● PayPay での支払い手続において一時的に真っ白な画面となる場合があります。手続は正常に行われていま すので、画面やブラウザを閉じたり戻したりする操作を行わず、画面が切り替わるまでお待ちください。

```
(⇒ 次のページへ)
```

9. 遷移先の指示に従って支払い手続きを完了します。

支払い手続きが完了すると「登録証明書のダウンロード」が表示されます。

## 10. 「登録証明書のダウンロード」で下記 1) と 2) を行います。

- 1) [登録証明書のダウンロード(PDF)]をクリックして、「登録証明書」(PDF ファイル)を任意の 場所に保存します。
  - 登録証明書は住所変更や譲り渡しなどの際、各種申請に必要となりますので、お手元で大切に保管してください。

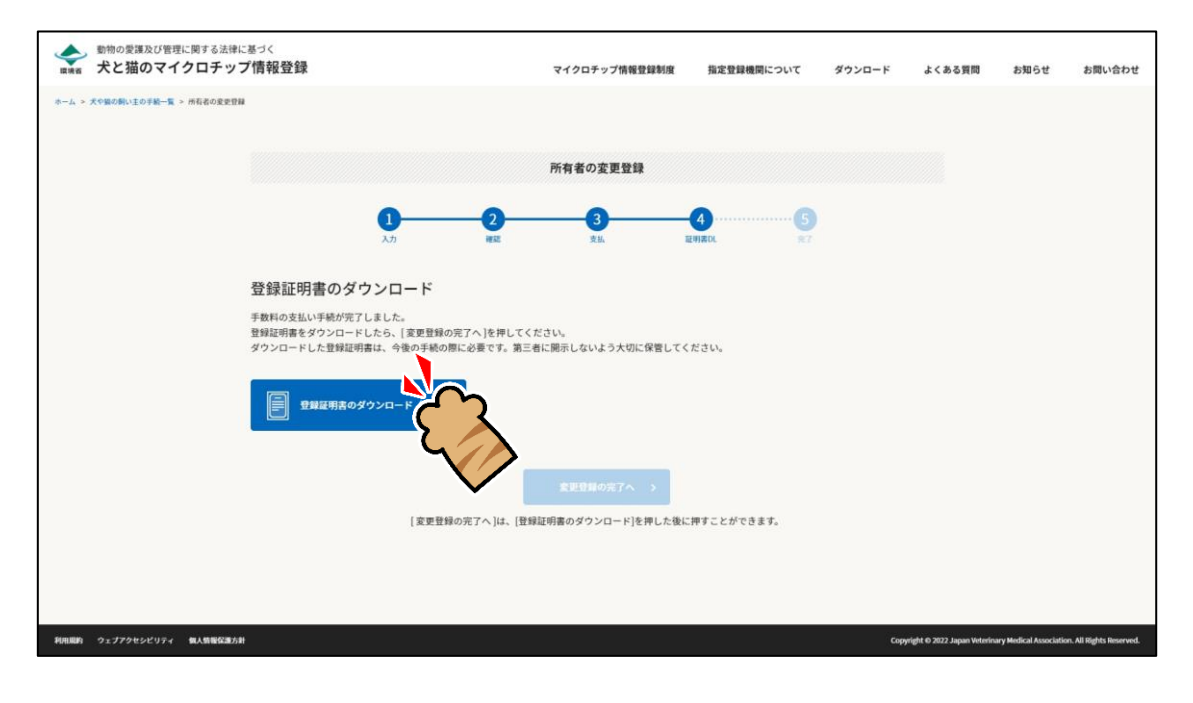

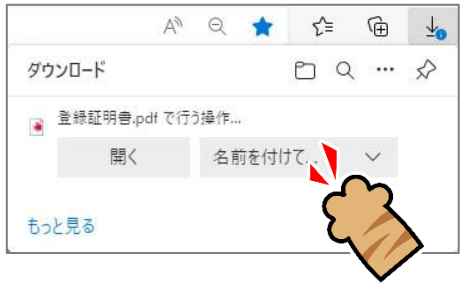

登録証明書をダウンロードすると [変更登録の完了へ] がクリックできるようになります。

(⇒ 次のページへ)

2) [変更登録の完了へ]をクリックします。

| ◆ 動物の愛護及び管理に関する法律は<br>■ 株番 犬と猫のマイクロチット | <sup>に基づく</sup><br>ブ情報登録                                                           | マイクロチップ情報登録制度                          | 指定登録機関について     | ダウンロード | よくある質問                       | お知らせ                   | お問い合わせ                  |
|----------------------------------------|------------------------------------------------------------------------------------|----------------------------------------|----------------|--------|------------------------------|------------------------|-------------------------|
| ウーム > 大や島の新い王の手紙一覧 > 所有者の変更登録          |                                                                                    |                                        |                |        |                              |                        |                         |
|                                        |                                                                                    | 所有者の変更登録                               |                |        |                              |                        |                         |
|                                        | 1 2<br>λ.57 κει                                                                    | 3<br>xm                                | 4              |        |                              |                        |                         |
|                                        | 登録証明書のダウンロード                                                                       |                                        |                |        |                              |                        |                         |
|                                        | 手数料の支払い手続が完了しました。<br>登録証明書をダウンロードしたら、[変更登録の完了へ]を押し<br>ダウンロードした登録証明書は、今後の手続の際に必要です。 | してください。<br>第三者に開示しないよう大切に保管してく         | (ださい。          |        |                              |                        |                         |
|                                        |                                                                                    | ードが完了しました。登録証明書は、ダウ<br>8の完了へ]を押してください。 | ンロードフォルダ等に格納され | \$7.   |                              |                        |                         |
|                                        | [変更登録の完了へ]は、                                                                       | を更登録の完了へ<br>[登録証明書のダウンロード]を許し、         | 37.            |        |                              |                        |                         |
|                                        |                                                                                    |                                        | V              |        |                              |                        |                         |
| 利用規約 ウェブアクセシビリティ 個人情報な運力               |                                                                                    |                                        |                | Cop    | rright 40 2022 Japan Veterir | ary Medical Associatio | n. All Rights Reserved. |

「変更登録の完了」が表示され、ご登録いただいた電子メールアドレス宛に、件名が「【犬と猫のマ イクロチップ情報登録】」で始まるメールが届きます。(⇒ 次のページへ)

|                                                                                                 |                                                  | 所有者の変更登                                                            | B                                            |                                      |                                      |  |
|-------------------------------------------------------------------------------------------------|--------------------------------------------------|--------------------------------------------------------------------|----------------------------------------------|--------------------------------------|--------------------------------------|--|
|                                                                                                 |                                                  |                                                                    | 0                                            |                                      |                                      |  |
|                                                                                                 | n #2                                             | 216                                                                | 証明書DL                                        | WT                                   |                                      |  |
| 変更登録の完了                                                                                         |                                                  |                                                                    |                                              |                                      |                                      |  |
| 所有者の変更登録が完了しました                                                                                 |                                                  |                                                                    |                                              |                                      |                                      |  |
| 「system-mail@mc.env.go.jp<br>また、以前の所有者の方に所有者                                                    | )から、登録された電子メ<br>が変更されたことを通知                      | (ールアドレス(touroku@mc.<br>するメールを送りました。                                | inv.go.jp) 宛にも同様の登                           | 録証明書を送りまし                            | ħ.,                                  |  |
| 登録を受けた犬の所在地を皆轄す<br>情報や所有者情報が、その市区町<br>に基づく犬の登録申請を行う必要                                           | る市区町村は、狂犬病予<br>村に自動的に通知されます<br>はありません。狂犬病予       | 防法の特例制度に参加しているた<br>す <sup>⇒</sup> 。その通知が狂犬病予防法に<br>防法に基づく犬の登録については | め、登録を受けた犬が生後<br>基づく登録の申請等とみな<br>、犬の所在地を管轄する市 | 91日齢以上である場<br>されるため、市区町<br>区町村にお問い合わ | 合には、登録された犬の<br>村の窓口で狂犬病予防法<br>せください。 |  |
| 重 生後90日 総以内の大が登録                                                                                | を受けた際には、生後91日                                    | 齢に達した日時点の登録された                                                     | 犬の情報や所有者情報が通知                                | Dされます。                               |                                      |  |
| ③メールが届かない場合<br>迷惑メールと判断され、メー<br>送意メールフォルダやごみ範<br>また、登録した電子メールア                                  | しが届かない場合や迷惑メ<br>フォルダに「system-mai<br>ドレスに入力間違いがある | ールフォルダに振り分けられて<br>i@mc.env.go.jp」からのメーノ<br>場合は、「お問い合わせ」から          | いる場合があります。<br>いが振り分けられていないか<br>電子メールアドレス変更の3 | 、ご確認ください。<br>F統を行ってください              |                                      |  |
| ダウンロードした登録証明                                                                                    | 書の確認方法                                           |                                                                    |                                              |                                      |                                      |  |
| <ol> <li>パソコンをご利用の場合<br/>Windowsの方は「エクスプロ-<br/>Macの方は「Finder」から「う<br/>※「名前をつけて保存」をした</li> </ol> | -ラー」から「Downloads<br>ウンロード」をクリック<br>場合や、ダウンロードの   | 5」をクリックしてください。<br>してください。<br>保存先を設定していた場合は、言                       | 定した保存先を確認してく                                 | ださい。                                 |                                      |  |
| <ol> <li>スマートフォンをご利用の場合<br/>Androidの方はブラウザのメニ<br/>iPhoneの方はホーム画面に戻</li> </ol>                   | -<br>ューから「ダウンロード」<br>った後に「ファイル」をタ                | をタップしてください。<br>ップしてください。                                           |                                              |                                      |                                      |  |
|                                                                                                 |                                                  |                                                                    |                                              |                                      |                                      |  |
|                                                                                                 |                                                  | 手統一覧に戻る                                                            |                                              |                                      |                                      |  |

#### 狂犬病予防法の特例に参加している市区町村の場合

#### 狂犬病予防法の特例に参加していない市区町村の場合

| 動物の愛護及び管理に関する法律に基づく<br>大と猫のマイクロチップ情報登録                              | マイクロチップ情報                                                           | 登録制度 指定登録機関について                                         | ダウンロード よくあ                | る質問 お知らせ お問い合わ |
|---------------------------------------------------------------------|---------------------------------------------------------------------|---------------------------------------------------------|---------------------------|----------------|
| 1. > 犬や鶴の欄い主の手続一覧 > 所有者の変更登録                                        |                                                                     |                                                         |                           |                |
|                                                                     |                                                                     |                                                         |                           |                |
|                                                                     | 所有者の                                                                | 変更登録                                                    |                           |                |
| 0                                                                   | 0                                                                   | ) ()                                                    |                           |                |
|                                                                     |                                                                     |                                                         | 36.5                      |                |
| 変更登録の完了                                                             |                                                                     |                                                         |                           |                |
| 所有者の変更登録が完了しました。                                                    |                                                                     |                                                         |                           |                |
| 「system-mail@mc.env.go.jp」から、登録<br>また、以前の所有者の方に所有者が変更された            | された電子メールアドレス(tourol<br>ことを通知するメールを送りました                             | ullimc.env.go.jp) 宛にも同様の3<br>こ                          | 登録証明書を送りました。              |                |
| 登録した犬の所在地の市区町村は狂犬病予防法<br>登録申請が必要となります。この手続について                      | の特例に参加していないため、「ナ<br>は、犬の所在地の市区町村の窓口で                                | と顎のマイクロチップ情報登録」^<br>手続を行ってください。                         | の登録とは別に、狂犬病予防             | 法に基づく犬の        |
| ※ 狂犬病予防法における犬の登録については、                                              | お住まいの市区町村にお問い合わり                                                    | <b>さください</b> 。                                          |                           |                |
| ● メールが届かない場合                                                        |                                                                     |                                                         |                           |                |
| 迷惑メールと判断され、メールが届かない<br>迷惑メールフォルダやごみ箱フォルダに「±<br>また、登録した電子メールアドレスに入力! | 8合や迷惑メールフォルダに振り分<br>iystem-mail@mc.env.go.jp」か。<br>間違いがある場合は、「お問い合わ | けられている場合があります。<br>らのメールが振り分けられていない。<br>せ」から電子メールアドレス変更の | か、ご確認ください。<br>手続を行ってください。 |                |
|                                                                     |                                                                     |                                                         |                           |                |
| ダウンロードした登録証明書の確認力                                                   | 法                                                                   |                                                         |                           |                |
| 1. パソコンをご利用の場合                                                      | Developed the second term                                           | ÷                                                       |                           |                |
| Macの方は「Finder」から「ダウンロード」                                            | をクリックしてください。                                                        |                                                         |                           |                |
| ※「石斛をつけて体件」をした場合や、タウ                                                | シロートの味得光を放走していた。                                                    | 1日は、設定した体存先を増起して、                                       | 12265                     |                |
| <ol> <li>スマートフォンをご利用の場合<br/>Androidの方はブラウザのメニューから「ダ</li> </ol>      | ウンロード」をタップしてください                                                    |                                                         |                           |                |
| iPhoneの方はホーム画面に戻った後に「フ                                              | •イル」をタップしてください。                                                     |                                                         |                           |                |
|                                                                     |                                                                     |                                                         |                           |                |
|                                                                     | <b>FM</b> -                                                         | 作に戻る                                                    |                           |                |
|                                                                     | ŦŇ                                                                  | 性に戻る                                                    |                           |                |
|                                                                     | Ŧ <del>K</del> -                                                    | ŝciga                                                   |                           |                |
|                                                                     | Ŧ <del>R</del>                                                      | tiero                                                   |                           | 70             |

(⇒ 次のページへ)

### 11. メールが届いているかご確認ください。

新しい所有者へ送信された「マイクロチップ情報の登録完了のご連絡」メールには登録証明書が添付 されています。

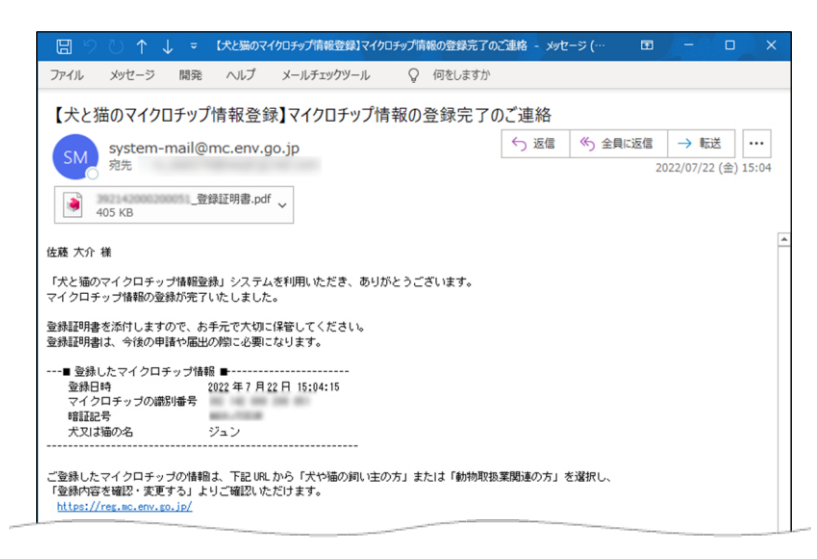

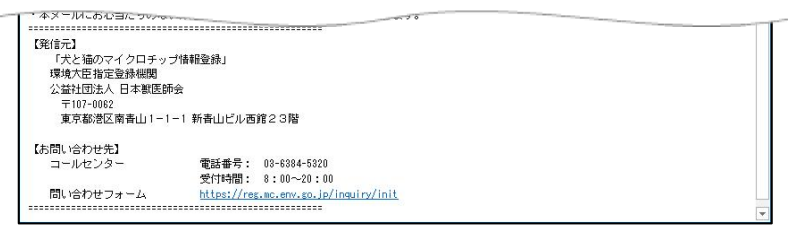

#### 元の所有者には「所有者変更のお知らせ」が届きます。

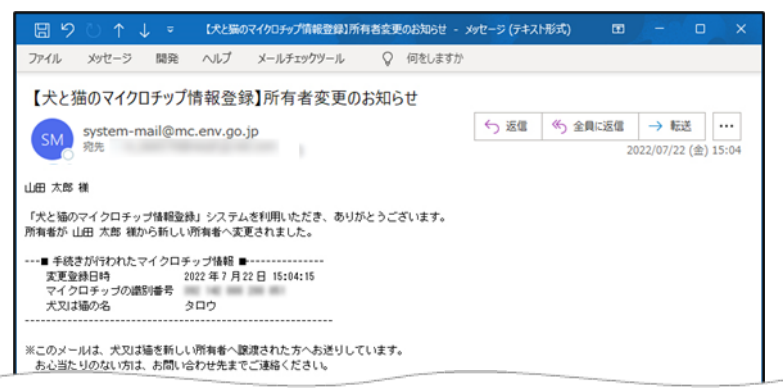

| 本メールは「犬と猫のマイク  | 2ロチップ情報登録」システムにご入力いただいたメールアドレスへのシステムによ? | る自動配信です。 |
|----------------|-----------------------------------------|----------|
| このメールへの返信はできま  | ませんのでご了承ください。                           |          |
| ・本メールにお心当たりのない | う方は破棄していただきますようお願いいたします。                |          |
|                |                                         |          |
| 【発信元】          |                                         |          |
| 「犬と猫のマイクロチッコ   | <b>グ情報登録」</b>                           |          |
| 環境大臣指定登録機関     |                                         |          |
| 公益社団法人 日本獣医師   | â                                       |          |
| 〒107-0062      |                                         |          |
| 東京都港区南書山1-1    | -1 新春山ビル西館23階                           |          |
| 【お問い合わせ先】      |                                         |          |
| コールセンター        | 電話番号: 03-6384-5320                      |          |
|                | 受付時間: 8:00~20:00                        |          |
| 問い合わせフォール      | https://res.wc.env.so.jp/inguiry/init   |          |

(⇒ 次のページへ)

- メールが届かない場合、迷惑メールと判断され、迷惑メール用のフォルダーに振り分けられている場合が あります。迷惑メールフォルダーやごみ箱フォルダーに「system-mail@mc.env.go.jp」からのメールが 振り分けられていないか、ご確認ください。
- 登録したメールアドレスに入力間違いがあった場合は、メールが届きません。その場合はお手数ですが、
   ホーム画面の「お問い合わせ」からメールアドレス変更のお手続きをお願いいたします。

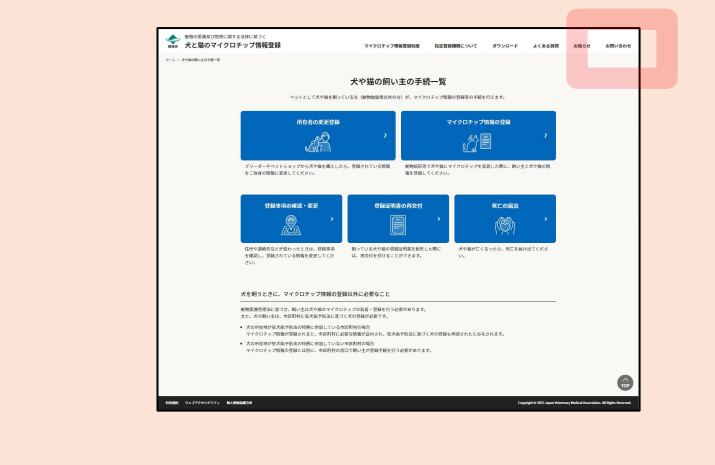

(⇒ 次のページへ)

## 12. 続けて操作を行う場合

[手続一覧に戻る] をクリックします。

| NESSORRY < 2-1010-1010-1010-1010-1010-1010-1010-10 |                                              |                                                   |                                                  |                                        |                                |                                   |                                                                                                    |                        |                          |
|----------------------------------------------------|----------------------------------------------|---------------------------------------------------|--------------------------------------------------|----------------------------------------|--------------------------------|-----------------------------------|----------------------------------------------------------------------------------------------------|------------------------|--------------------------|
|                                                    |                                              |                                                   |                                                  |                                        |                                |                                   |                                                                                                    |                        |                          |
|                                                    |                                              |                                                   | 所有者の変更登録                                         |                                        |                                |                                   |                                                                                                    |                        |                          |
|                                                    | 1<br>x*                                      | 2                                                 | <b>3</b><br>45                                   | 4<br>124720.                           | 6                              |                                   |                                                                                                    |                        |                          |
| 変更登録の完                                             | 7                                            |                                                   |                                                  |                                        |                                |                                   |                                                                                                    |                        |                          |
| 所有者の変更登録が第                                         | アしました。                                       |                                                   |                                                  |                                        |                                |                                   |                                                                                                    |                        |                          |
| 「system-mali@mc.e<br>重た、以前の所有者は                    | nw.go.jp」から、登録され<br>方に所有者が変更されたこ             | たモチメールアドレス<br>ことを通知するメール                          | ス(na-tameyama18031ijine<br>を送りました。               | L.com) 宛にも同様の                          | 登録証明書を送り                       | りました。                             |                                                                                                    |                        |                          |
| 登録を受けた犬の所ら<br>情報や所有者情報が、<br>に基づく犬の登録中却             | 地を管轄する市区町村は、<br>その市区町村に自動的に選<br>を行う必要はありません。 | 日大県予防法の特例<br>知されます <sup>∞</sup> 。その〕<br>日大県予防法に基づ | 制度に参加しているため、登<br>通知が狂犬病予防法に基づく!<br>く犬の登録については、犬の | 線を受けた犬が生後の<br>登録の申請等とみなさ<br>所在地を整轄する市話 | 日齢以上である<br>れるため、市区 <br>町村にお聞い合 | 場合には、登録され<br>町村の窓口で狂犬病<br>わせください。 | た犬の<br>予防法                                                                                                    |                        |                          |
| ◎ 生後90日厳ロ内                                         | 0大が登録を受けた際には。                                | 生物91日前に通した                                        | に日時点の登録された犬の情報                                   | 「や州有着情報が通知                             | snar.                          |                                   |                                                                                                    |                        |                          |
| ・ メールが届か<br>次点メールと利用                               | ない場合<br>1れ、メールが届かない場                         | 今や迷惑メールフォ)                                        | してに振り分けられている場子                                   | Hanst.                                 |                                |                                   |                                                                                                    |                        |                          |
| 運想メールフォル<br>また、登録した電                               | ダやごみ篭フォルダに「syn<br>チメールアドレスに入力間               | stem-mail@mc.env.j<br>違いがある場合は、                   | ps.jp」からのメールが振り分<br>「お問い合わせ」から電子メー               | けられていないか、こ<br>- ルアドレス変更の手              | 「確認ください。<br>統を行ってくださ           | N.,                               |                                                                                                    |                        |                          |
|                                                    |                                              |                                                   |                                                  |                                        |                                |                                   |                                                                                                    |                        |                          |
| ダウンロードした                                           | 登録証明書の確認方法                                   | £                                                 |                                                  |                                        |                                |                                   |                                                                                                    |                        |                          |
| 1. パソコンをご利用e<br>Windowsの方は「<br>Macib方は 「Finde      | 場合<br>にクスプローラー」から「C<br>」から「ダウンロード」を          | Downloads」をクリー<br>クリックしてくださ                       | ックしてください。<br>い、                                  |                                        |                                |                                   |                                                                                                    |                        |                          |
| ※「名前をつけて6                                          | 存; をした場合や、ダウン                                | /ロードの保存先を放                                        | 定していた場合は、設定した                                    | 保存先を確認してくた                             | 311                            |                                   |                                                                                                    |                        |                          |
| 2.スマートフォンをこ<br>Androidの方はプラ<br>iPhoneの方はホー         | 利用の場合<br>ウザのメニューから「ダウ<br>↓画面に戻った後に「ファ・       | シロード」をタップ<br>イル」をタップしてく                           | してください。<br>こださい。                                 |                                        |                                |                                   |                                                                                                    |                        |                          |
|                                                    |                                              |                                                   |                                                  |                                        |                                |                                   |                                                                                                    |                        |                          |
|                                                    |                                              |                                                   | THERE                                            |                                        |                                |                                   |                                                                                                    |                        | TOP                      |
|                                                    |                                              |                                                   | C                                                | י א                                    |                                |                                   |                                                                                                    |                        |                          |
|                                                    |                                              |                                                   | {                                                |                                        | $\lambda$                      | Toma                              | init 6 202 Inna Made                                                                                                    | ere Medical Associatio | n All Holds Hearten      |
|                                                    |                                              |                                                   |                                                  |                                        |                                | 10.00                             | Contraction of the local sectors of the local sectors of the local secto | 1/28 C                 | Contraction of the local |

「犬や猫の飼い主の手続一覧」に戻ります。

| ム > 大小舗の用い土の干紙一覧 |                                                                          |                                         |                          |              |       | EXA O L | 12/01/0-14 |
|------------------|--------------------------------------------------------------------------|-----------------------------------------|--------------------------|--------------|-------|---------|------------|
|                  |                                                                          |                                         |                          |              |       |         |            |
|                  |                                                                          | 犬や猫の飼い主の手綱                              | 1-90                     |              |       |         |            |
|                  | ペットとして大や猫を削って                                                            | いる方(動物収益並良がの方)が、マイク                     | コナップ情報の登録等の手続き           | CTTX. \$ \$  |       |         |            |
|                  | 所有者の変更登録                                                                 |                                         | マイクロチップ                  | 情報の登録        |       |         |            |
|                  | LP .                                                                     | *                                       | <u>}</u>                 |              | 2     |         |            |
|                  | ブリーダーやペットショップから犬や猫を購入した6<br>をご自身の情報に変更してください。                            | 5、登録されている情報 動物病院等<br>報を登録し              | で犬や猫にマイクロチップをも<br>てください。 | 【着した際に、飼い主と; | 天や猫の情 |         |            |
|                  | 登録事項の確認・変更                                                               | 登録証明書の再交付                               |                          | 死亡の届出        |       |         |            |
|                  | Ľ ,                                                                      |                                         | *                        | (Ø)          | *     |         |            |
|                  | 住所や連続先などが変わったときは、登録事項<br>を確認し、登録されている情報を変更してくだ<br>さい。                    | 飼っている犬や猫の登録証明書を紛失し<br>は、再交付を受けることができます。 | た際に 犬や猫が亡く<br>い。         | なったら、死亡を届けほ  | てくださ  |         |            |
|                  | 犬を飼うときに、マイクロチップ情報の登録<br>                                                 | 収外に必要なこと                                |                          |              |       |         |            |
|                  | 動物変遷管理法に基づき、飼い主は犬や猫のマイクロヨ<br>また、犬の飼い主は、市区町村に狂犬病予防法に基づく                   | Fップの長着・登録を行う必要があります。<br>く犬の登録が必要です。     |                          |              |       |         |            |
|                  | <ul> <li>犬の所在地が狂犬病予防法の特例に参加している本<br/>マイクロチップ情報が登録されると、市区町村に必</li> </ul>  | 区町村の場合<br>要な情報が送付され、旺犬病予防法に基づ・          | (犬の登録も申請されたとみな           | されます。        |       |         |            |
|                  | <ul> <li>大の所在地が狂犬病予防法の特例に参加していない<br/>マイクロチップ情報の登録とは別に、市区町村の流回</li> </ul> | 中区町村の場合<br>口で飼い主が登録手続を行う必要がありま          | r.                       |              |       |         |            |
|                  |                                                                          |                                         |                          |              |       |         |            |

### 操作を終了する場合

ブラウザの右上の [x] をクリックします。

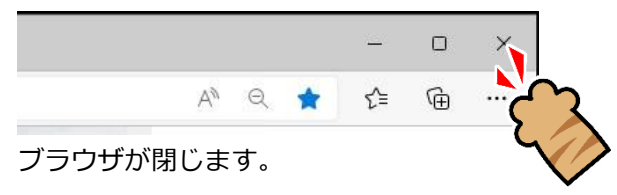

「所有者の変更登録」の操作は以上となります。